## 1 TWINT Auflösung LSV-Anbindung

## 1. TWINT App öffnen

- 2. Menü oben rechts anwählen
- 3. "Guthaben aufladen" anwählen

| 1.              | TWINT App öffnen                          | All bias view of the second second se |                                                                                                    |                            |   |
|-----------------|-------------------------------------------|----------------------------------------------------------------------------------------------------|----------------------------------------------------------------------------------------------------|----------------------------|---|
|                 |                                           | Enden &                                                                                                    | antordern Ki                                                                                                    | undenkarten                |   |
| 2.              | Menü oben rechts anwählen                 | ی<br>ایدا Set ۴<br>درجه<br>آنژن                                                                                                    | Beacon<br>12:46<br>CHF 531:20<br>Neue Meldung Lade                                                                                                    | 9 GR-Code<br>1725 -<br>000 |   |
| 3. "Guthaben au | 'Guthaben aufladen" anwählen              | Proble<br>Funkt<br>all Salt *<br>C-+ Cuth<br>% Cour<br>% Cour<br>% Einst                                                                                                    | eren Sie die net<br>ion TWINT +<br>12-40<br>Mehr<br>aben aufladen<br>vons<br>pelkarten<br>ellungen                                                       | 10<br>7256<br>><br>>       | 5 |
|                 |                                           | Guthaben e<br>Nutzungsb<br>Impressum                                                                                                    | intladen<br>estimmungen                                                                                                    | >                          |   |
| 4.              | Wähle die registrierte BEKB Anbindung aus | all ball #                                                                                                    | 12-49<br>Contraberen auflace<br>exercise conservations<br>in a solitaria conservation are<br>a solitaria conservationa are<br>Code<br>Sea functionniante | 72%                        |   |
| 5.              | Klicke auf "Einstellungen"                | ant sub. *<br>< Zurück<br>Einstellung<br>OEWUNSEH<br>Z.B. CHE 11                                                                                                    | IL ALL CONTRACTOR OF                                                                                                    | 225                        |   |

Beschreibung / Bild

6. Klicke auf "Verbindung aufheben"

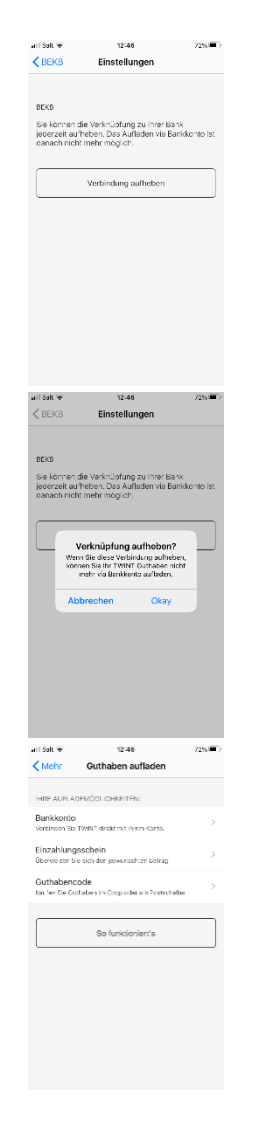

7. Mit Okay bestätigen

8. LSV Anbindung ist nun aufgehoben